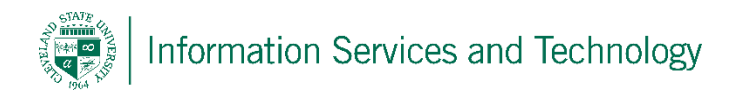

## Set Your Start Page

To set your start page to automatically display a specific page upon sign in follow these steps:

1) Select the settings options ("gear" icon) then select "Office 365 Settings"

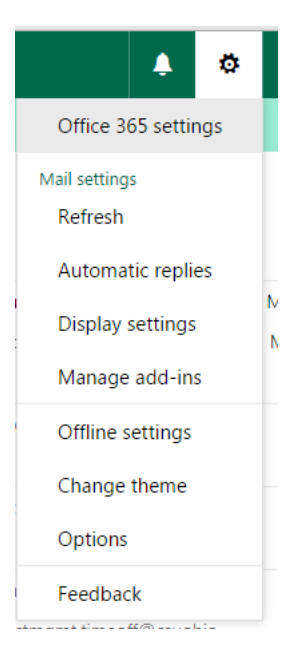

2) Select "Start page"

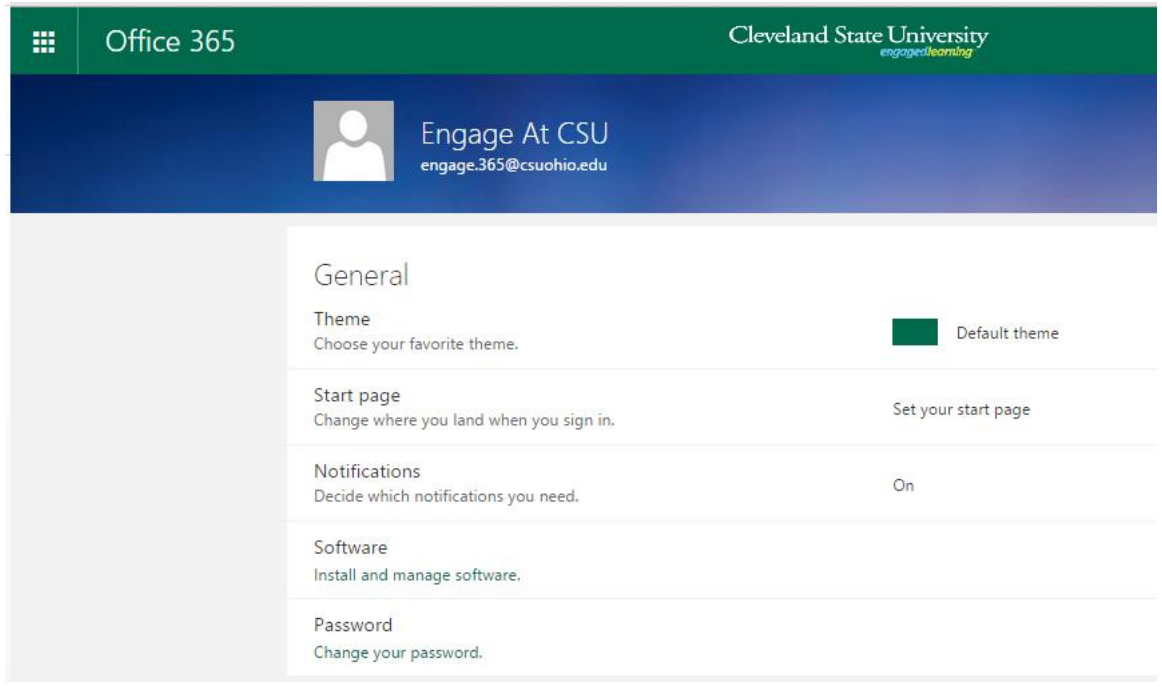

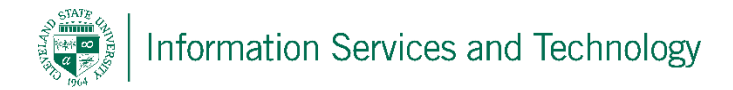

3) Set the page to be displayed upon signing into your Engage 365 account from the select in the drop down list

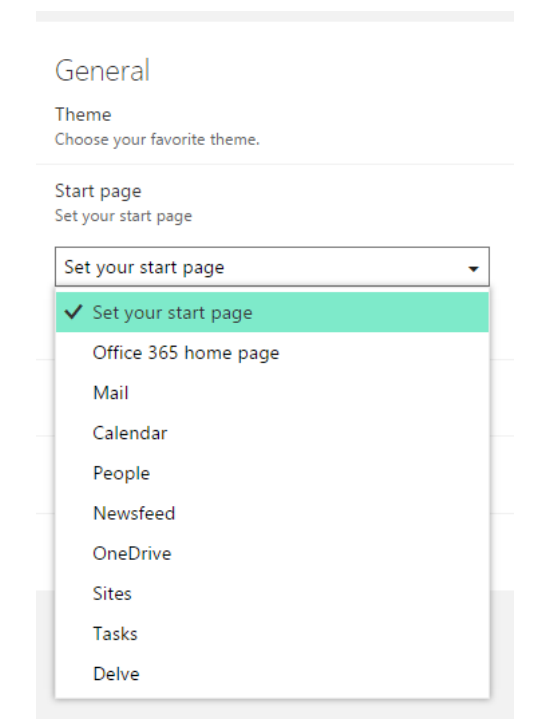

4) Once a page has been selected, select "Save"

|                                                       | Cleveland State University<br>engagedloaming |
|-------------------------------------------------------|----------------------------------------------|
| Engage At CSU<br>engage.365@csuohio.edu               |                                              |
| General                                               |                                              |
| Theme<br>Choose your favorite theme.                  | Default theme                                |
| Start page<br>Set your start page                     |                                              |
| Mail                                                  |                                              |
| Save Cancel                                           |                                              |
| Notifications<br>Decide which notifications you need. | On                                           |